## NAVIGATING THE "HOME" TAB IN THE AIM STUDENT PORTAL

**Disability Access Center** 

Walb Student Union, Room 113

(E) <u>dac@pfw.edu</u>

(P) 260-481-6657

(W) https://www.pfw.edu/dac

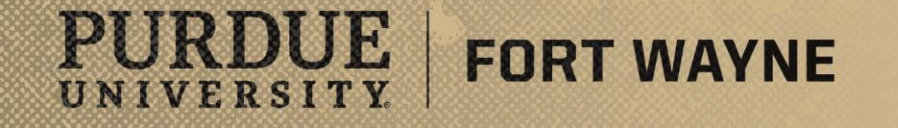

# Login to your AIM Student Portal

## AIM STUDENT PORTAL

https://augusta.accessiblelearning.com/PFW/

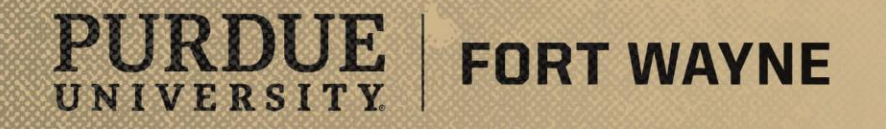

## After logging into your AIM STUDENT PORTAL

#### Navigating Your "Home" page in the AIM Student Portal

- Home
  - My Dashboard
    - Important Messages(s)
      - Your To Do List
      - List Accommodations for Term
- My Profile
- SMS (Text Messaging
- Additional Documentation
- My Mail Box (Sent E-mails)

#### ¥ Home

- X My Dashboard
- > My Profile
- > SMS (Text Messaging)
- > Additional Documentation
- > My Mailbox (Sent E-Mails)

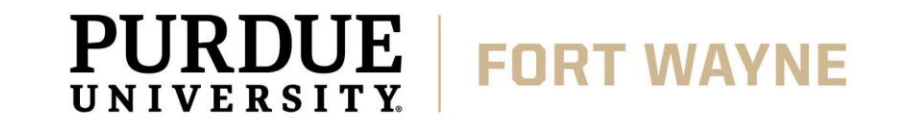

|                                                                                 | PURDUE UNIV                                                                                                  | YERSITY.<br>AYNE                                                                                                    |                                                             |
|---------------------------------------------------------------------------------|----------------------------------------------------------------------------------------------------|----------------------------------------------------------------------------------------------------|-------------------------------------------------------------|
|                                                                                 | My Dashboard                                                                                                 |                                                                                                    |                                                             |
|                                                                                 | Home » My Dashboard » Overvi                                                                                 | ew                                                                                                    |                                                             |
|                                                                                 | Login as User Feature                                                                                        | OVERVIEW                                                                                                    |                                                             |
|                                                                                 | Back to My Profile                                                                                           | AVAILABLE SIGNUP SHEET                                                                                                    |                                                             |
|                                                                                 | SMS (Text Messaging)                                                                                         | Select: Select One                                                                                                    | ✓ Continue                                                  |
|                                                                                 | Status: OFF                                                                                                  |                                                                                                    |                                                             |
| Click on "My Dashboard"<br>to see an Overview of<br>your portal and To Do List. | <ul> <li>Home</li> <li>My Dashboard</li> <li>My Profile</li> <li>SMS (Text Messaging)</li> </ul>             | Need Help?<br>If you do not see your courses listed below, it may be because DAC's system has not<br>wait <u>up to 48 hours</u> for the system to be updated.<br>If you need immediate assistance, please contact our office or come into the office. | t yet uploaded your classes from the school system. Please  |
|                                                                                 | Additional Documentation     My Mailbox (Sept E.Mails)                                                       | LIST ACCOMMODATIONS FOR SUMMER 2021                                                                                                    |                                                             |
|                                                                                 | My Accommodations     Information Release Consents                                                           | Refine Search Result: Search All   Refine Search                                                                                                    |                                                             |
|                                                                                 | > My Eligibility                                                                                             | Previous Term: Summer 2021                                                                                                    | <u>Next Term</u>                                            |
|                                                                                 | <ul> <li>&gt; List Accommodations</li> <li>&gt; Course Syllabus</li> <li>&gt; Alternative Testing</li> </ul> | XALT CUST.000 - Alternative Formats Custom Request (CRN: ALTCUST)                                                                                                    | Modify Request Cancel Request                               |
|                                                                                 | <ul> <li>&gt; Alternative Formats</li> <li>&gt; Notetaking Services</li> <li>&gt; My Documents</li> </ul>    | Instructor(s):     Not Specified       Days and Time(s):     Not Specified       Date Range(s):     Not Specified                                                                                                    | Need to Add a<br>Different<br>Instructor?<br>Update It Here |
|                                                                                 | <ul> <li>My E-Form Agreements</li> <li>My Signup List</li> </ul>                                             | Location(s): Not Specified (Campus: XALT)                                                                                                    |                                                             |
|                                                                                 | Logout                                                                                                    | Request Status                                                                                                    | Notification Letter                                         |
| <b>PURDUE</b><br>UNIVERSITY                                                     | FORT WAYNE                                                                                                   |                                                                                                    | 8/17/2021   4                                               |

Welcome Kodiak Dog! My Profile My Mailbox (Sent E-Mails) My Accommodations Sign Out

#### **My Profile**

- View your profile information in AIM
- Data cannot be updated.
  - If you see an error, please contact the Disability Access Center
  - Alternatively, you can update your profile information by updating your PFW profile in <u>GoPFW</u> and the information will sync in your AIM Student Portal within 48 hours.

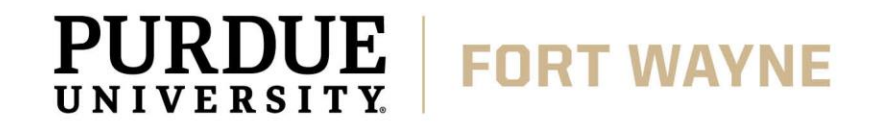

PURDUE UNIVERSITY. FORT WAYNE My Dashboard Home » My Dashboard » My Profile **MY PROFILE** Login as User Feature Back to My Profile **Update Your Profile** Back to My Dashboard Important Note SMS (Text Messaging) Status: OFF If any of the following information has changed or you need to update your contact information, please do not forget to update with your Click on "My Profile" to see school portal (where you register your classes every term or semester). Update Preference System does not push your changes with your school main database. an Overview of your profile. ¥ Home Personal Information > My Dashboard My Profile First Name: Kodiak SMS (Text Messaging) Last Name: Dog You can also make changes > Additional Documentation My Mailbox (Sent E-Mails) Middle Name: Not Specified in your Profile here. Optional: Preferred Name: My Accommodations School ID: Not Specified > Information Release Consents Gender: Male > My Eligibility List Accommodations > Course Syllabus Contact Information > Alternative Testing Cell Phone Number: > Alternative Formats Hint: Enter 10-digit number only. > Notetaking Services Land Line Phone Number: > My Documents Hint: Enter 10-digit number only. > My E-Form Agreements > My Signup List Email Address \*: Logout Hear's Local Address PURDUE **FORT WAYNE** 8/17/2021 | 6

My Accommodations

Sign Out

Welcome Kodiak Dog!

UNIVERSITY

My Profile

My Mailbox (Sent E-Mails)

### SMS (Text Messaging)

- Sign up for SMS (Text messaging, additional costs may apply, check with your carrier)
- Receive alerts for your appointments and Testing Center Appointments

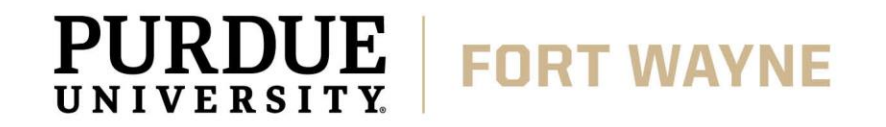

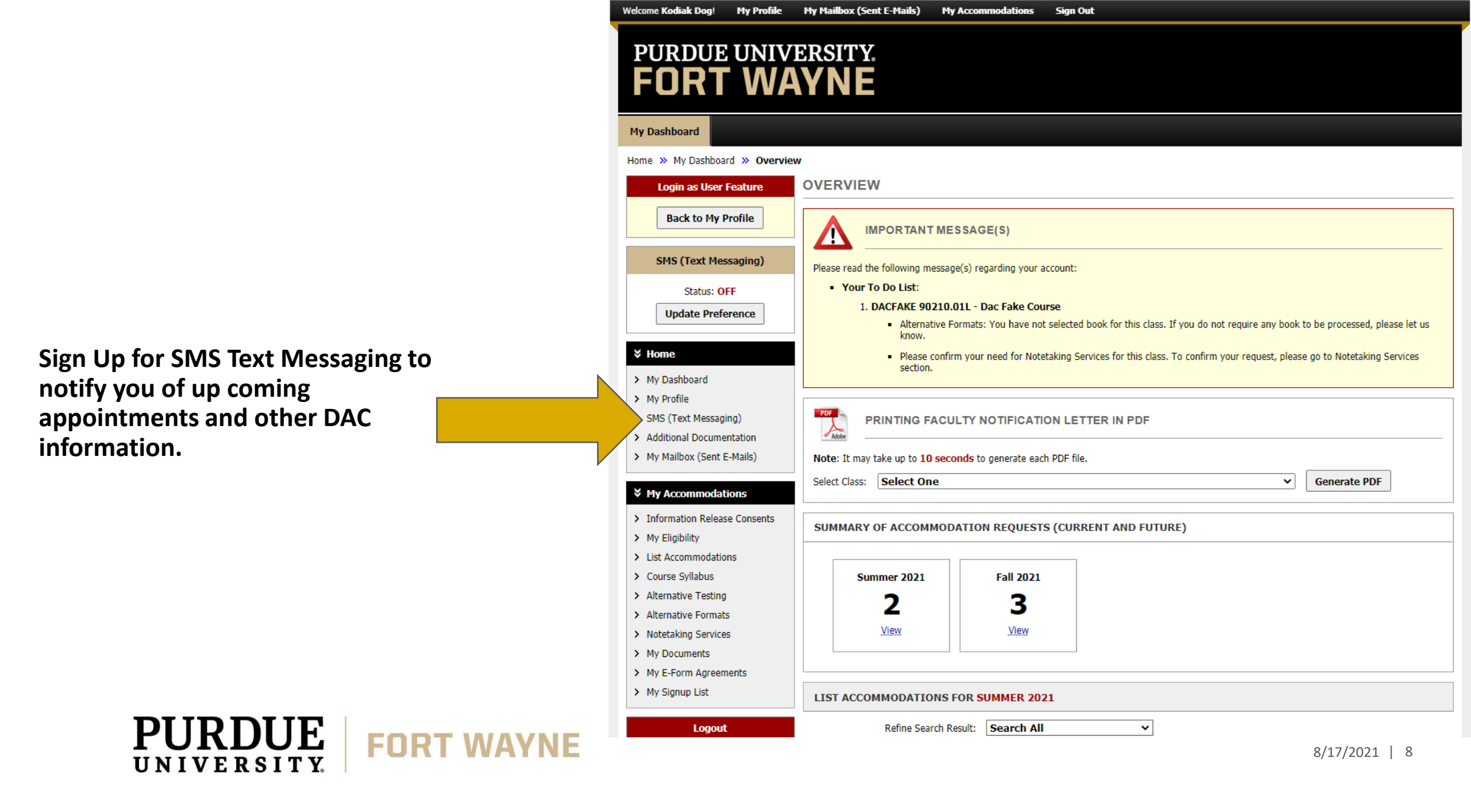

#### **Additional Documentation**

• You can submit additional or updated documentation.

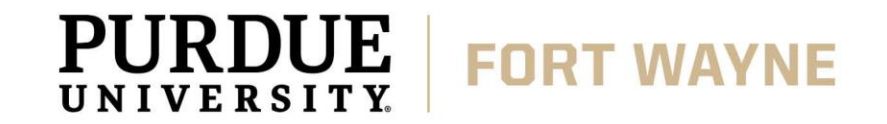

|                                                                                                | E                         | PURDUE UNIVE                                                                    | ERSITY.<br>YNE                                                                                                    |
|------------------------------------------------------------------------------------------------|---------------------------|---------------------------------------------------------------------------------|----------------------------------------------------------------------------------------------------|
|                                                                                                |                           | ly Dashboard                                                                    |                                                                                                    |
| You can submit<br>additional<br>documentation by<br>clicking on "Additional<br>Documentation." | Но                        | ome » My Dashboard » Additiona                                                  | I Documentation                                                                                                    |
|                                                                                                |                           | Login as User Feature                                                           | ADDITIONAL DOCUMENTATION                                                                                                    |
|                                                                                                | Back to My<br>SMS (Text M | Back to My Profile                                                              | Information                                                                                                    |
|                                                                                                |                           | SMS (Text Messaging)                                                            | Start Term:: Select One  Note: Select term where you would like your new accommodation to start.                                                                                                    |
|                                                                                                |                           | Status: OFF                                                                     | Questions                                                                                                    |
|                                                                                                | ↓ Home                    | ¥ Home                                                                          | Do you have any new or additional disability-related documentation you would like to submit to the Disability     Access Center?? ***                                                                                                    |
|                                                                                                | >                         | > My Dashboard                                                                  | ○ Yes                                                                                                    |
|                                                                                                | >                         | > My Profile                                                                    | ○ No                                                                                                    |
|                                                                                                | ,<br>,                    | SMS (Text Messaging)                                                            | Additional Note or Comment                                                                                                    |
|                                                                                                |                           | <ul> <li>Additional Documentation</li> <li>My Mailbox (Sent E-Mails)</li> </ul> |                                                                                                    |
|                                                                                                |                           | × My Accommodations                                                             |                                                                                                    |
|                                                                                                | >                         | <ul> <li>Information Release Consents</li> </ul>                                |                                                                                                    |
|                                                                                                | >                         | My Eligibility                                                                  | Students registered with the Disability Access Center at Purdue University Fort Wayne are responsible for the following:     Sharing their formal approved accommodations with instructors in a timely mapper via the Course Accessibility Letter |
|                                                                                                | >                         | List Accommodations     Course Syllabus                                         | <ul> <li>Confirming with instructors that their Course Accessibility Letter is received and that instructors have the necessary information to</li> </ul>                                                                                         |
|                                                                                                | >                         | <ul> <li>Alternative Testing</li> </ul>                                         | put accommodations in place.                                                                                                    |
|                                                                                                | >                         | Alternative Formats                                                             | <ul> <li>Notiving the Disability Access center inmediately if any approved accommodations are menetuve of it those accommodations are<br/>not being provided by instructors.</li> </ul>                                                           |
|                                                                                                |                           | Notetaking Services                                                             | <ul> <li>Requesting new or different accommodations at any time.</li> </ul>                                                                                                    |
|                                                                                                | >                         | My E-Form Agreements                                                            | <ul> <li>Following all policies, procedures, and deadlines published by the Disability Access Center.</li> </ul>                                                                                                    |
|                                                                                                | > My Signup List          | > My Signup List                                                                | Submit Application                                                                                                    |
|                                                                                                |                           | Logout                                                                          | Submit Application                                                                                                    |
| <b>PURDUE</b><br>UNIVERSITY                                                                    | FORT WAY                  | INE                                                                             | 8/17/2021   10                                                                                                    |

Welcome Kodiak Dog! My Profile My Mailbox (Sent E-Mails) My Accommodations

Sign Out

#### My Mailbox (Sent Emails)

View any emails sent from AIM.

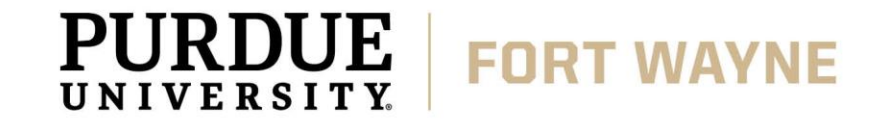

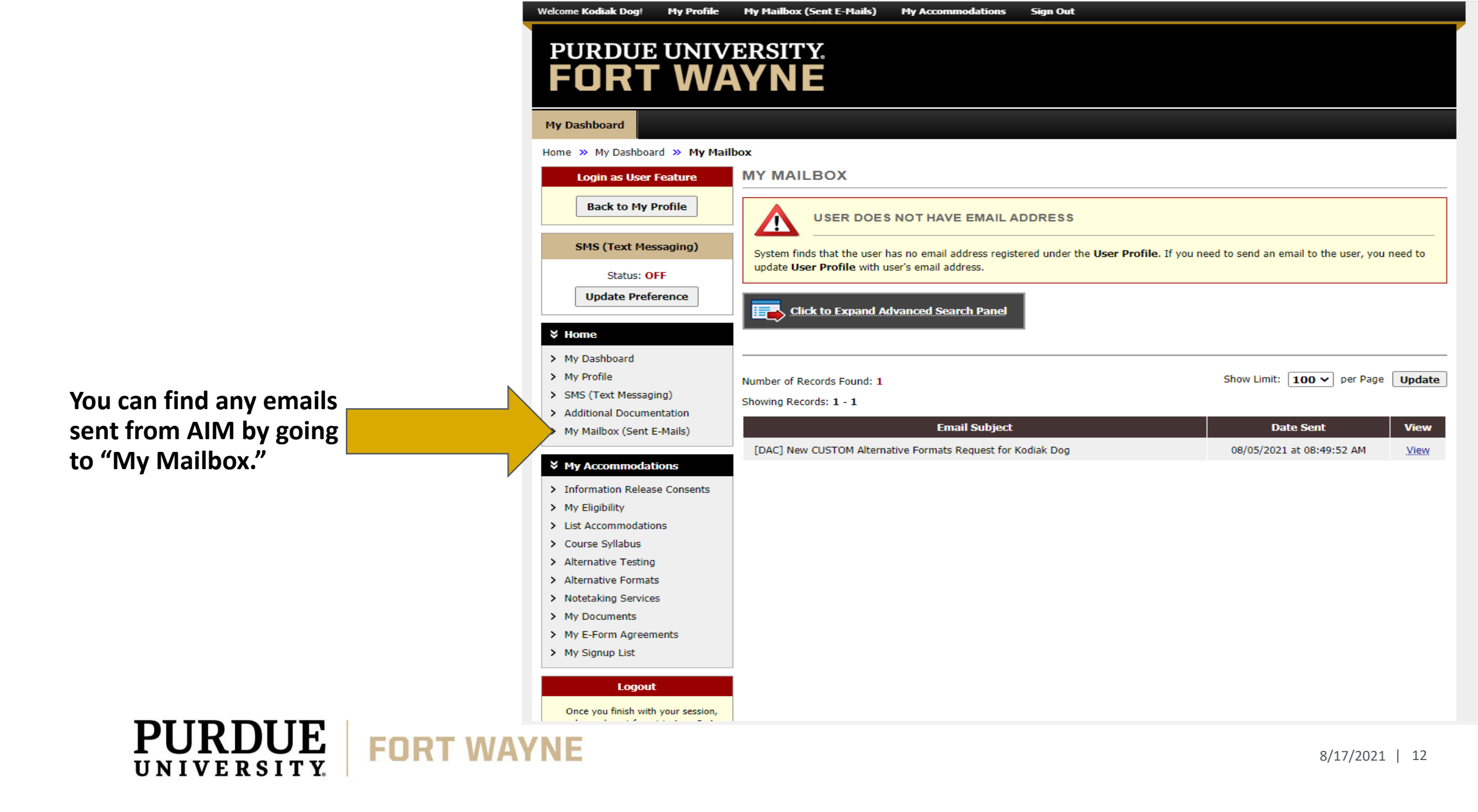

# **QUESTIONS?**

#### **Contact the Disability Access Center:**

Email: dac@pfw.edu

Phone: 260-481-6657

Location: Walb Student Union, Room 113

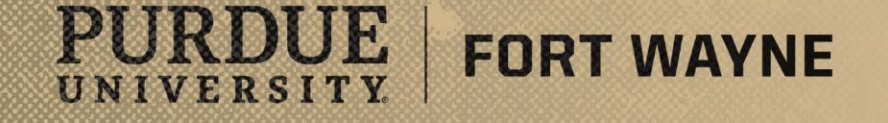